## SmartBrowse Guide

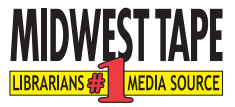

SmartBrowse, a combination of Search and Browse, adds a whole new dimension to your search experience and produces extensive information in the most efficient manner.

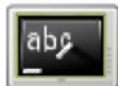

**New!** A SmartBrowse video tutorial is available.

<u>Click here</u> to view it, or continue reading for more instructions.

You search using SmartBrowse by typing within the Search box in the top right corner of our site.

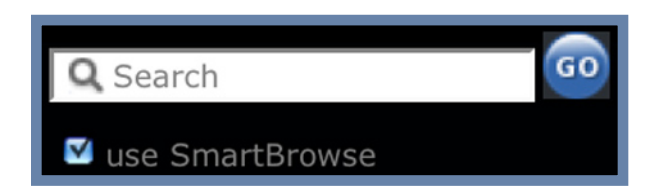

You can also access the SmartBrowse main page by clicking its name on the top navigation bar.

| Home | SmartBrowse | Search | Browse | View Cart | Calendar | Tools | Settings | Help |
|------|-------------|--------|--------|-----------|----------|-------|----------|------|
|      |             |        |        |           |          |       |          |      |

To begin searching, enter a title, actor, musician, or author. You can also search by language, category or genre, publisher, series, or collection.

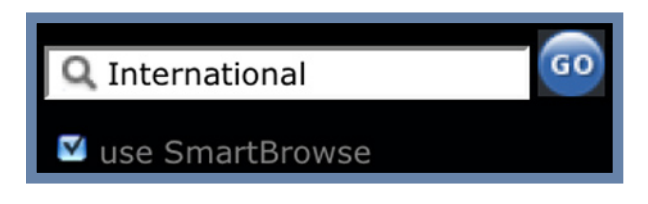

**Tip:** You'll usually get better results by entering fewer words. For example, *Harry Potter* instead of *Harry Potter and the Goblet of Fire*.

The SmartBrowse search bar is also equipped with Auto-Complete, which offers search suggestions based on the term typed. <u>Click here to view a complete description of Auto-Complete</u>.

Upon searching via SmartBrowse, initial results appear on the Search Summary page and are grouped by type. Type headings include "exact matches," "title contains," "categories," "publishers," "series," "collections," "people," "languages," and "numbers."

| Search Summary                                                                                 |                                                                                                    |                                                                                                    |  |  |  |  |  |  |
|------------------------------------------------------------------------------------------------|----------------------------------------------------------------------------------------------------|----------------------------------------------------------------------------------------------------|--|--|--|--|--|--|
| Click + to view matches under each heading. Click any link to browse a list of those products. |                                                                                                    |                                                                                                    |  |  |  |  |  |  |
| Ð                                                                                              | 2 exact matches found.                                                                                                    |                                                                                                    |  |  |  |  |  |  |
|                                                                                                | 2 CDs                                                                                                    |                                                                                                    |  |  |  |  |  |  |
| Ξ                                                                                              | 131 product titles contain "International".                                                                                                    |                                                                                                    |  |  |  |  |  |  |
|                                                                                                | 84 DVDs 30 CDs 11 audiobooks 2 Blu-Rays 4 Playaways Top 100 best selling Most recent 100                                                                                                    |                                                                                                    |  |  |  |  |  |  |
| Ξ                                                                                              | 68 categories found.                                                                                                    |                                                                                                    |  |  |  |  |  |  |
|                                                                                                | Major Categories (includes subcategories):<br>MUSIC :: MUSIC :: INTERNATIONAL<br>VIDEO :: CHILDREN'S :: INTERNATIONAL<br>VIDEO :: FICTION :: INTERNATIONAL<br>VIDEO :: NON-FICTION :: INTERNATIONAL | 2 DVDs 1480 CDs Top 100 best selling Most recent 100<br>335 DVDs 1 Blu-Ray Top 100 best selling Most recent 100<br>9937 DVDs 211 Blu-Rays Top 100 1000 best selling Most recent 100 1000<br>504 DVDs 4 Blu-Rays Top 100 best selling Most recent 100 |  |  |  |  |  |  |
|                                                                                                | + Subcategories                                                                                                    |                                                                                                    |  |  |  |  |  |  |
| +                                                                                              | 93 publishers found.                                                                                                    |                                                                                                    |  |  |  |  |  |  |
|                                                                                                | No series found.                                                                                                    |                                                                                                    |  |  |  |  |  |  |
| +                                                                                              | 3 collections found.                                                                                                    |                                                                                                    |  |  |  |  |  |  |
| +                                                                                              | 14 people found.                                                                                                    |                                                                                                    |  |  |  |  |  |  |

If a type heading is expanded, you can click - to contract it. If the heading is collapsed, you can click to expand it.

Underneath each type, results are organized by format, such as CD, Blu-ray, and Playaway, and hyperlinked to their corresponding results.

MUSIC :: MUSIC :: INTERNATIONAL2 DVDs 1480 CDs Top 100 best selling Most recent 100VIDEO :: CHILDREN'S :: INTERNATIONAL335 DVDs 1 Blu-Ray Top 100 best selling Most recent 100VIDEO :: FICTION :: INTERNATIONAL9937 DVDs 211 Blu-Rays Top 100|1000 best selling Most recent 100|1000VIDEO :: NON-FICTION :: INTERNATIONAL504 DVDs 4 Blu-Rays Top 100 best selling Most recent 100

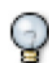

**Tip:** When there are more than 100 products, we also provide a *Top Sellers* link and a *Most Recent* link that will show only the top 100 products or most recent 100 products. Because they're limited to just 100 products, they'll load much faster than a large list.

Upon clicking a search match, SmartBrowse directs you to a sortable list of results. You can sort the results list by clicking any of the column headers and save results to Excel by selecting "Export." <u>Click here to read more on sorting and exporting in SmartBrowse</u>.

Select any title to view product results for that selection.

|                                                                                                    | Added Stock          | Title                   | • `<br>Artis        | st/Author | Мес   | lia Misc   | ,<br>Genre  | Released    | Box    | Sale | es<br>Price |
|----------------------------------------------------------------------------------------------------|----------------------|-------------------------|---------------------|-----------|-------|------------|-------------|-------------|--------|------|-------------|
| 300                                                                                                    | MC462112             |                         | 10)                 |           | DVD   | wideccreen | Decumentary | 0/29/10     | Office | Ran  | ik 🖉        |
| -                                                                                                    | MCA02112.            | GUN DEUX                |                     |           | 000   | widescreen | Documentary | 9/20/10     | /      | 80   |             |
| W                                                                                                    | ZEIZ1131D            | TIBET'S ST              | RUGGLE FOR          |           | DVD   | widescreen | Documentary | 10/19/10    | 2      | 2014 | 100.00      |
| M                                                                                                    | CIG000116            | D CINEVARDA<br>(FRENCH) | ΑΡΗΟΤΟ              |           | DVD   | widescreen | Documentary | 8/31/10     | 3      | 3395 | 522.44      |
| ¥                                                                                                    | CNX1015D             | POWERFUL<br>(OTHER)     | NOISE, A            |           | DVD   | widescreen | Documentary | 2/2/10      | 3      | 3549 | 818.74      |
| W                                                                                                    | AFD1227D             | DEAR PYON<br>(JAPANESE  | IGYANG<br>)         |           | DVD   | fullscreen | Documentary | 8/31/10     | 5      | 5708 | 1.14        |
|                                                                                                    | CLOCLS109            | 2501 MIGR<br>JOURNEY (  | ANTS: A<br>SPANISH) |           | DVD   | fullscreen | Documentary | 9/16/10     | e      | 5038 | 12.0.00     |
|                                                                                                    | OSLOSC01             | 5D THORN IN<br>(FRENCH) | THE HEART, THE      |           | DVD   | widescreen | Documentary | 8/10/10     | ٤      | 8012 |             |
| Follows four babies from different parts of the globe as they navigate their first year of life. Features Ponijao from Namibia, Bayarjargal from Mongolia, Hattie from San Francisco, and Mari from Tokyo.<br>Retail Price: Your price:                                                                                                    |                      |                         |                     |           |       |            |             |             |        |      |             |
| "Jo                                                                                                    | yous and<br>Buoyant. | Stock Number            | Media               | ISBN      | ι     | JPC        | OCLC        | Street Date |        |      |             |
| 4                                                                                                    | Winnerfull           | MCA62112180D            | م<br>DVD            |           | 02519 | 2047664    | 647409579 S | ep 28, 2010 |        |      |             |
| View scanned images       Rating: PG         Miscellaneous:       widescreen, SDH         Publisher:       Universal (their stock number is 62112180)         See a mistake?       Box office gross:       \$7 million         Production year:       2010         Release year:       2010         Length:       79 minutes         Original language:       FRENCH, FRENCH SUBTITLES         Country:       France         Genre:       Documentary         Categories:       International :: Documentary         Directors:       Thomas Balmes |                      |                         |                     |           |       |            |             |             |        |      |             |

You can narrow results by applying filters to the results list. To do so, select the Filter Criteria button and select your criteria from the choices provided.

| • don't filter on release date                                       |           |                |                    |             |
|----------------------------------------------------------------------|-----------|----------------|--------------------|-------------|
| new releases in the last six months and fu                           | ture rele | eases Misc     |                    | Released    |
| • released between January 🛟 2009                                    | and DVD   | June 🛟         | 2010 <b>‡</b>      | 9/28/10     |
| exclude videos rated beyond G                                        |           |                |                    | 10/19/10    |
| exclude music with explicit lyrics                                   |           |                |                    | 10/ 10/ 10  |
| 🗹 exclude abridged audiobooks                                        |           |                |                    | 8/31/10     |
| 🗹 exclude high definition (HD DVD and Blu-r                          | ay) prod  | ucts           |                    | 2/2/10      |
| exclude Playaway products                                            |           |                |                    | 2/2/10      |
| DEAR PYONGYANG                                                       |           |                |                    | 8/31/10     |
| include only full screen video products                              |           |                |                    | 0/46/40     |
| <ul> <li>include both wide and full screen video products</li> </ul> | oducts    |                |                    | 9/16/10     |
|                                                                      |           |                |                    | 8/10/10     |
|                                                                      |           |                |                    |             |
|                                                                      |           |                |                    | 2           |
|                                                                      |           | Filt           | er Ca              | ancel       |
| four babies from different parts of the globe .                      | as they r | navigate their | first year of life | e. Features |

## <u>Click here to learn more about applying filters in SmartBrowse</u>.

If you don't find what you're searching for, you can quickly return to the Search Summary listing and try another link by clicking the Return to Original Search button.

Return to Original Search

You can start a new search at any time by entering another term and clicking "Search."

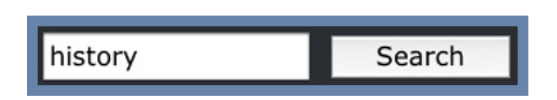

Interested in learning more about SmartBrowse? Watch our <u>tutorial</u>, or <u>discover five ways to search</u> <u>specific using SmartBrowse</u>.